| Ρ    | U      | U    | R.      |
|------|--------|------|---------|
| Dage | lijkse | werk | routine |

Versie 04-25

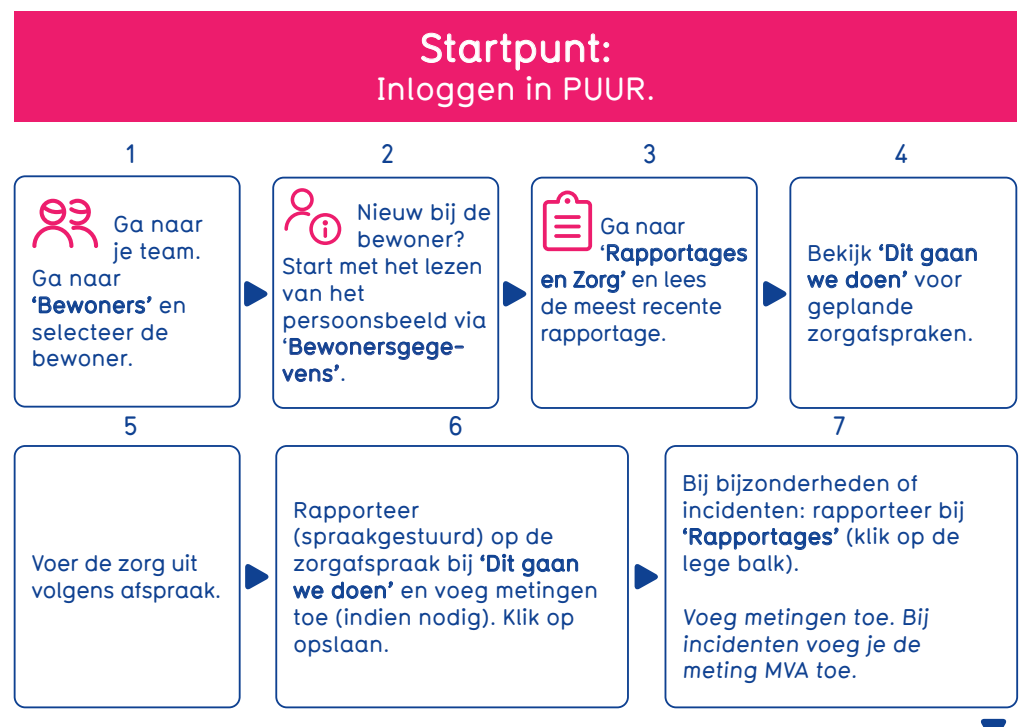

## Extra taak: Deel jij vandaag medicatie? Ga naar Medimo!

## **Ondersteuning:**

- Vraag een collega of superuser bij twijfel.
- Gebruik de #Hoedan-pagina voor uitleg en tips. Scan de QR code of ga naar www.vivium.nl/puur.
- Volg een verdiepende **e-learning** in het leerportaal.

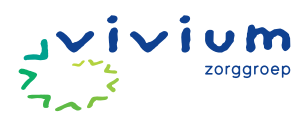

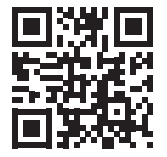

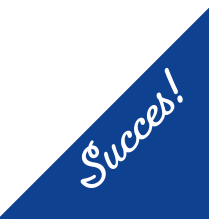